## パスワードのリセット

## パスワードリセットの手順

## パスワードをリセットする手順を説明します。

・パスワードを忘れた場合は、ログイン画面の「パスワードをお忘れの方」をクリックします。

| 介護パーク ログイン              |  |
|-------------------------|--|
| ✓ メールアドレス パスワード         |  |
| ログイン情報を保存する             |  |
| ログイン                    |  |
| パスワードをお忘れの方<br>新規ユーザの登録 |  |

・「パスワードをお忘れた方」という画面が表示されるので、

登録したメールアドレスを入力して、「送信」をクリックします。

| パスワードを忘れた方                                                |  |
|-----------------------------------------------------------|--|
| メールアドレスを入力し送信ボタンをクリックしてください。メールにてパスワード再設定<br>方法をご案内いたします。 |  |
| demo_hello01@hellosystem.co.jp                            |  |
| 送信                                                        |  |

・入力したメールアドレスに確認メールが送信されるので、
 URLをクリックして、パスワードリセット手続きに進みます。

|   | 介護パーク パスワードのリセット ※返信できません DemoO1×                                                                                                    |
|---|----------------------------------------------------------------------------------------------------|
| • | <b>介護バーク 事務局</b> <noriply@kaigo-park.jp><br/>To demo_hello01@hellosystem.co.jp マ<br/>メールアドレス確認にご協力いただきありがとうございます。</noriply@kaigo-park.jp> |
|   | 引き続き以下のURLをクリックして、介護パークのパスワードリセット手続きにお進みください。                                                                                             |
|   | https://ks.kaigo-park.jp/rg/#/reset_password?key=S0qAXu8CnuYhlgTJ1g%2bLgLpCgNqKHNqoolwkpmzG08ASDI9ZLpRcJQ%3d%3d                           |
|   | ▼お手続きにあたっての注意事項                                                                                                    |
|   | お手続きは、本メール到着から1時間以内に行ってください。                                                                                                    |
|   | それ以上の時間が経過した場合は、最初からお手続きください。                                                                                                    |
|   | ▼このメールに心あたりがない場合                                                                                                    |
|   | どなたかがあなたのメールアドレスを誤って入力されたものと思われます。                                                                                                    |
|   | 当メールを破棄くださいますようお願いいたします。                                                                                                    |
|   |                                                                                                    |

※このメールは送信専用アドレスからお送りしています。ご返信いただいても回答はできませんので、あらかじめご了承ください。 ※メールの内容に覚えのない方は、大変お手数ではございますが、メールを破棄していただけますよう、お願い申し上げます。

・パスワードのリセット画面が表示されるので、新しいパスワードを入力し「送信」をクリックします。

|       | パスワードのリセット        |
|-------|-------------------|
|       | 新しいパスワードを入力してください |
| ••••• |                   |
| ••••• |                   |
|       | 送信                |
|       |                   |

・パスワードのリセットが完了しました。

「確認」をクリックすると、ログイン画面に遷移します。

## 新しいパスワードの登録完了のお知らせ demo\_hello01@hellosystem.co.jpに登録完了メールを送信しました 登録したパスワードにて「介護パーク」にログインしてください。 Idg&」ボタンを押下するとログイン個面に選移します。 確認